## MODECOM

## TABLET FREETAB 9702 HD X4

## Aktualizacja Firmware >>> Android 4.2.2 Jelly Bean >>> wersja 1

- Przed wykonaniem aktualizacji naładuj tablet
- Aktualizacja kasuje wszystkie dane z urządzenia
- Proces aktualizacji proszę przeprowadzić zgodnie z instrukcją
- Do wykonania aktualizacji wymagane jest połączenie tabletu z komputerem

Pierwsze uruchomienie urządzenia po aktualizacji może trwać nieco dłużej niż normalne uruchomienie (do kilku minut) i jest związanie z instalacją składników.

- 1. Przygotuj tablet oraz kabel połączeniowy usb, który znajduje się w zestawie z tabletem
- 2. Kliknij na poniższy link, aby pobrać spakowany plik z aktualizacją Android 4.2.2

http://freetab.eu/softy/ENG/Tablets/FreeTAB 9702 HD X4/Firmware/Android 4.2.2/Version 1/PL/Firmware 9702 android 4.2.2 wersja 1.zip

- **3.** Rozpakuj plik **Firmware\_9702\_android\_4.2.2.zip** na dysk komputera lub laptopa, zostanie utworzony katalog o nazwie Firmware\_9702\_android\_4.2.2
- **4.** Otwórz katalog Firmware\_9702\_android\_4.2.2, następnie z katalogu **PhoenixSuit\_v.1.0.5** uruchom plik **PhoenixSuit\_EN.msi**, zostanie zainstalowany program i sterownik usb.

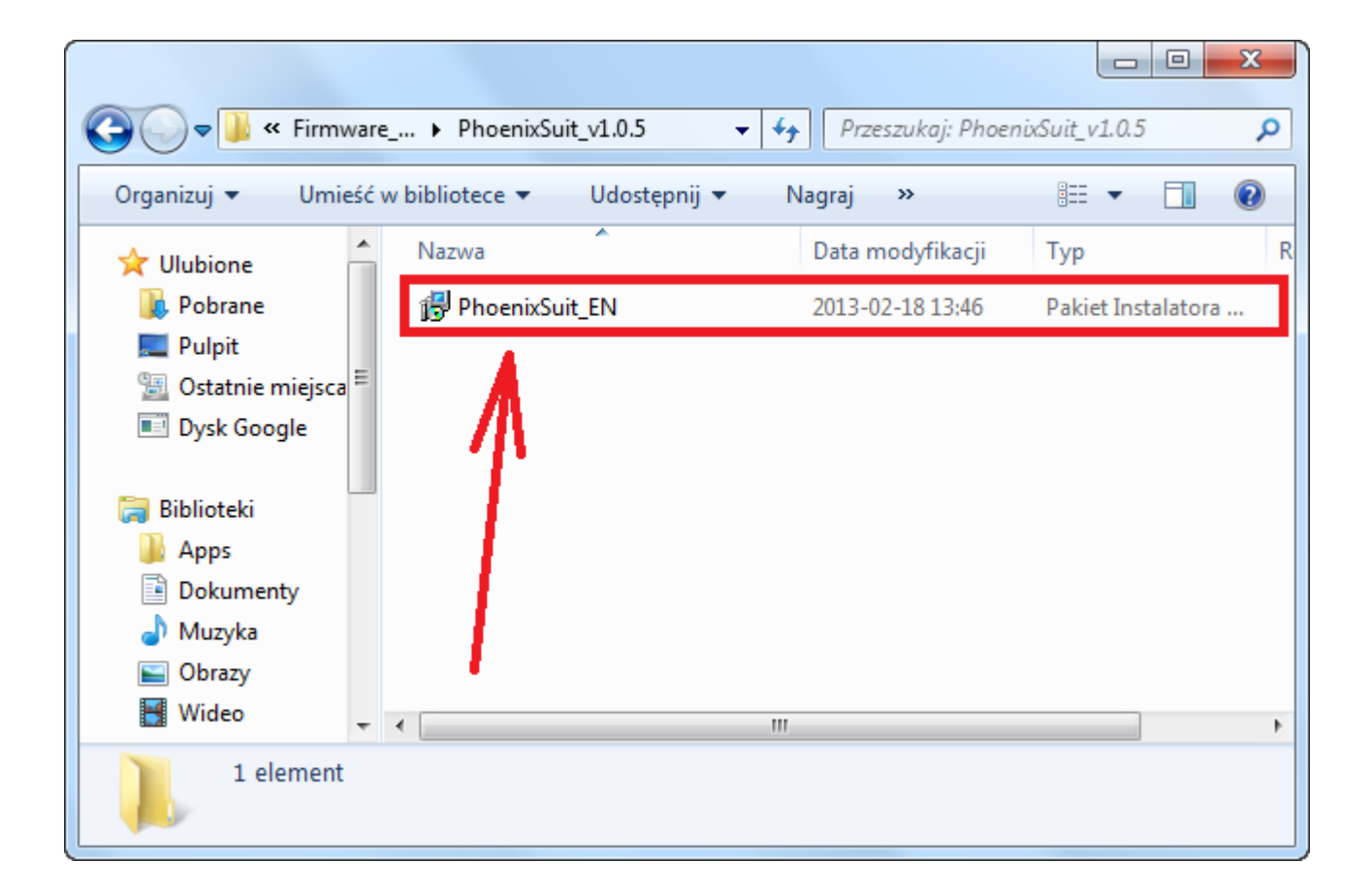

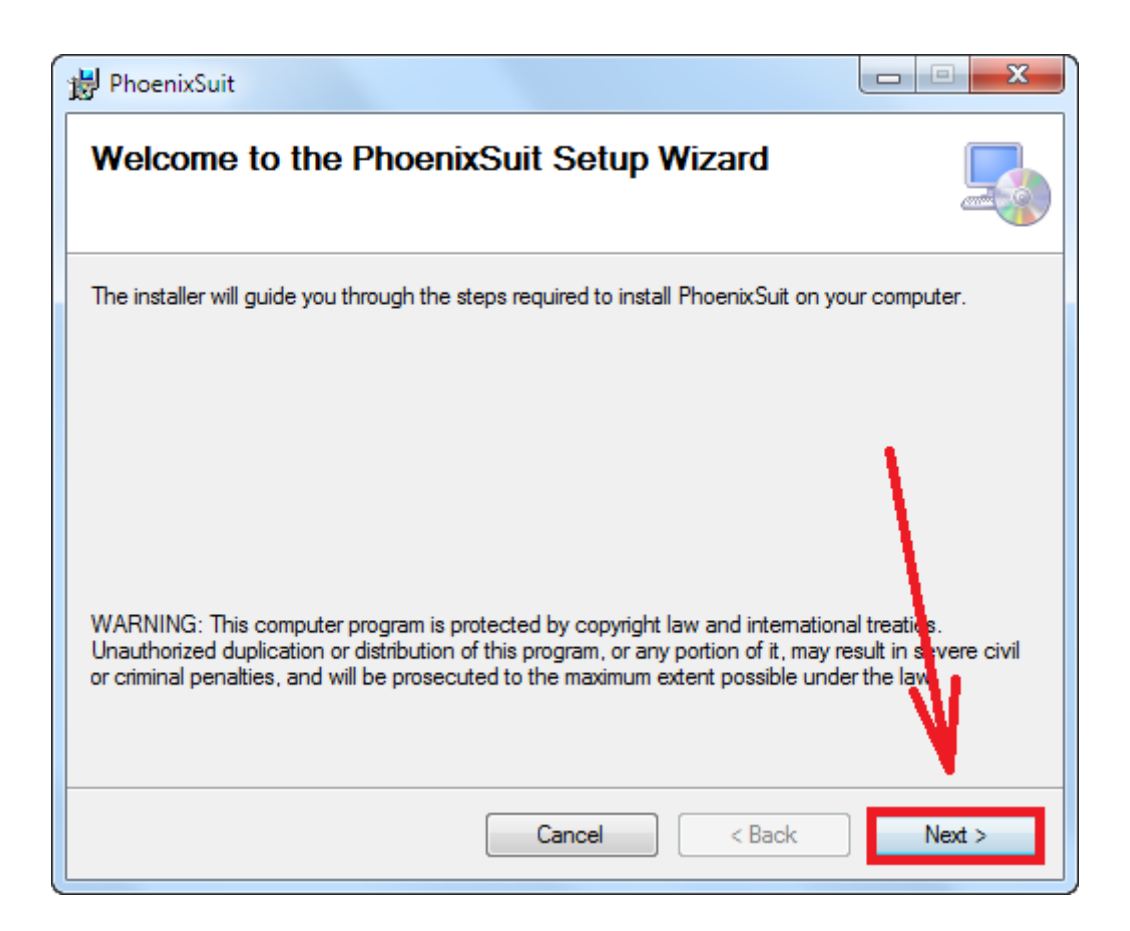

| 邊 PhoenixSuit                                                                          |                       |
|----------------------------------------------------------------------------------------|-----------------------|
| Select Installation Folder                                                             |                       |
| The installer will install PhoenixSuit to the following folder.                        |                       |
| To install in this folder, click "Next". To install to a different folder, enter it be | ow or click "Browse". |
| Eolder:<br>C:\Program Files (x86)\AllWinnertech\                                       | Browse                |
|                                                                                        | Disk Cost             |
| Install PhoenixSuit for yourself, or for anyone who uses this computer:                |                       |
| everyone                                                                               | <u> </u>              |
| ⊚ Just me                                                                              | V                     |
| Cancel < Back                                                                          | Next >                |

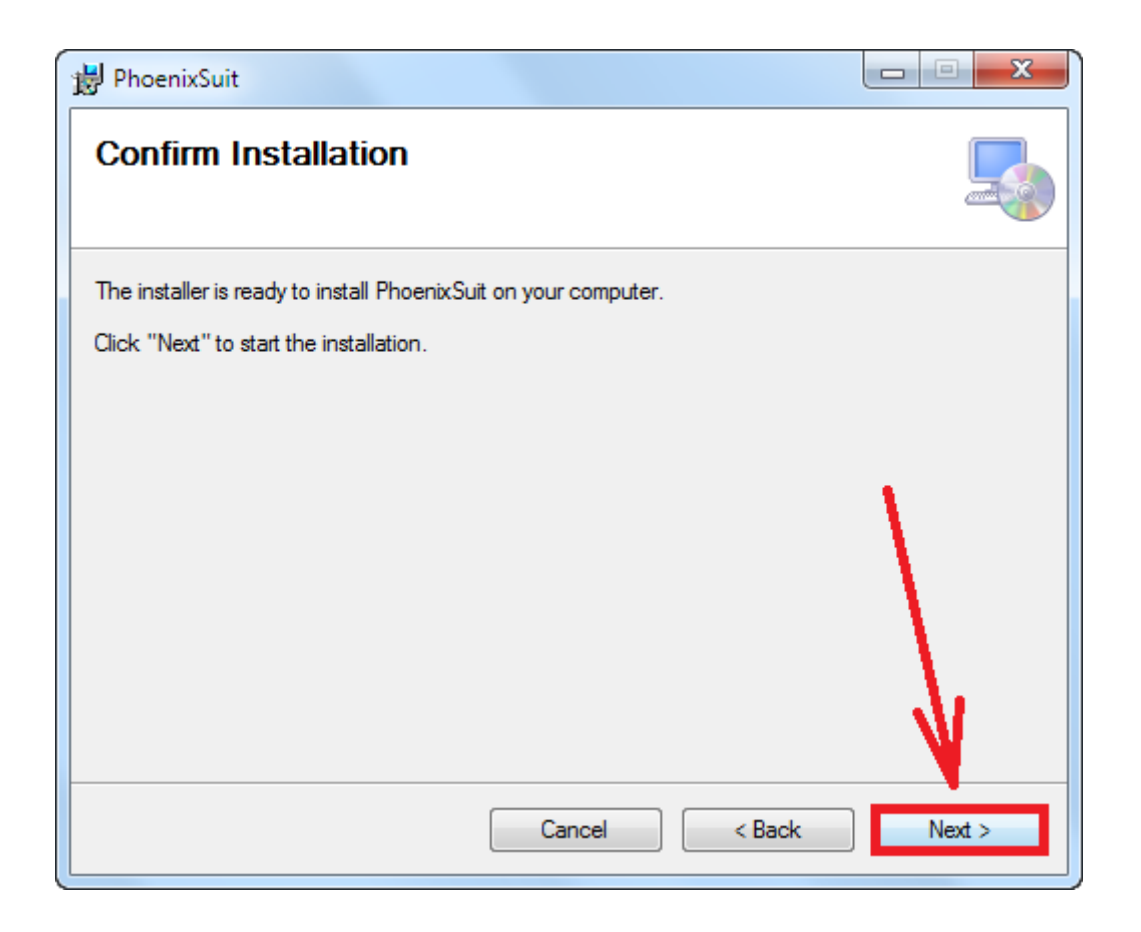

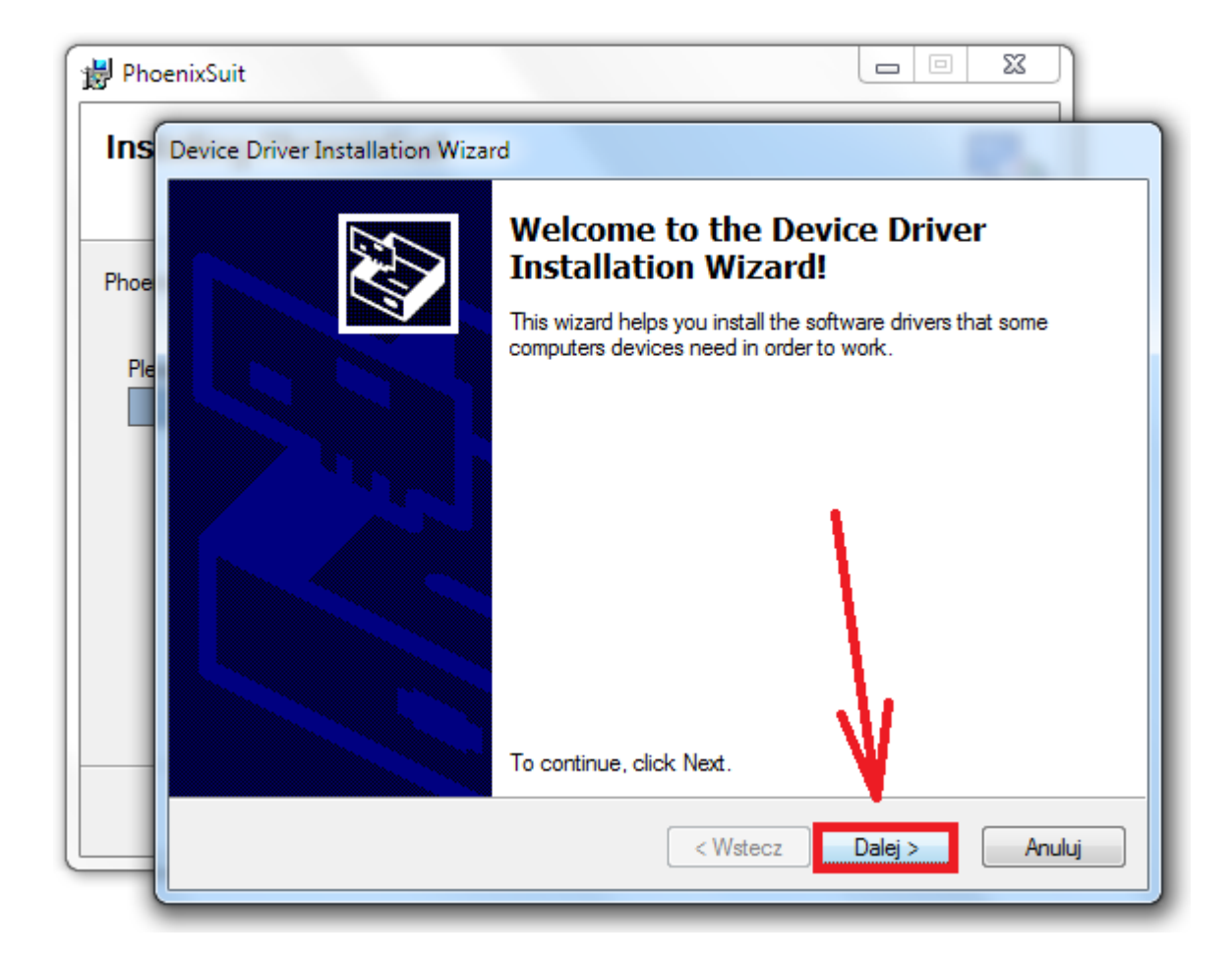

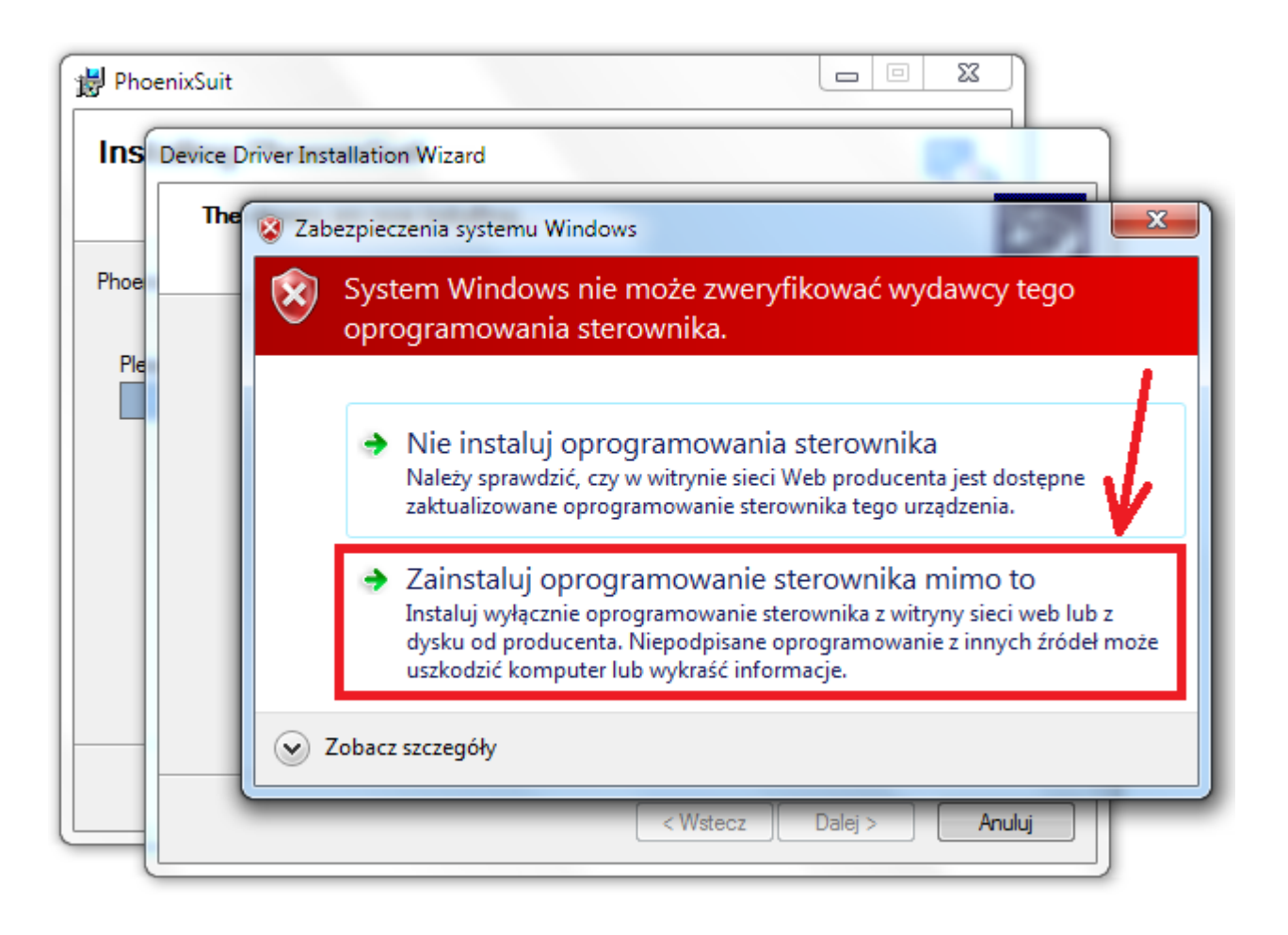

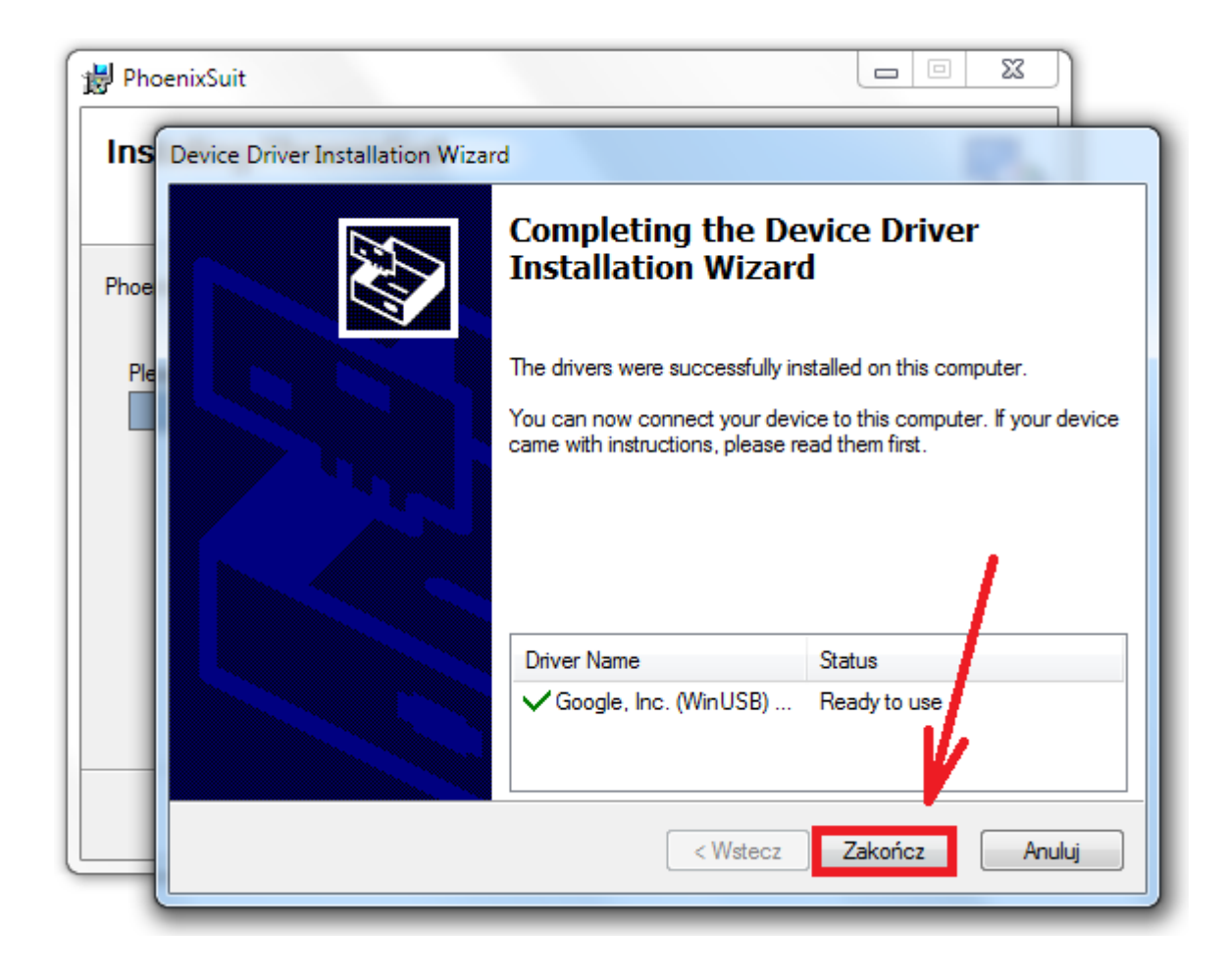

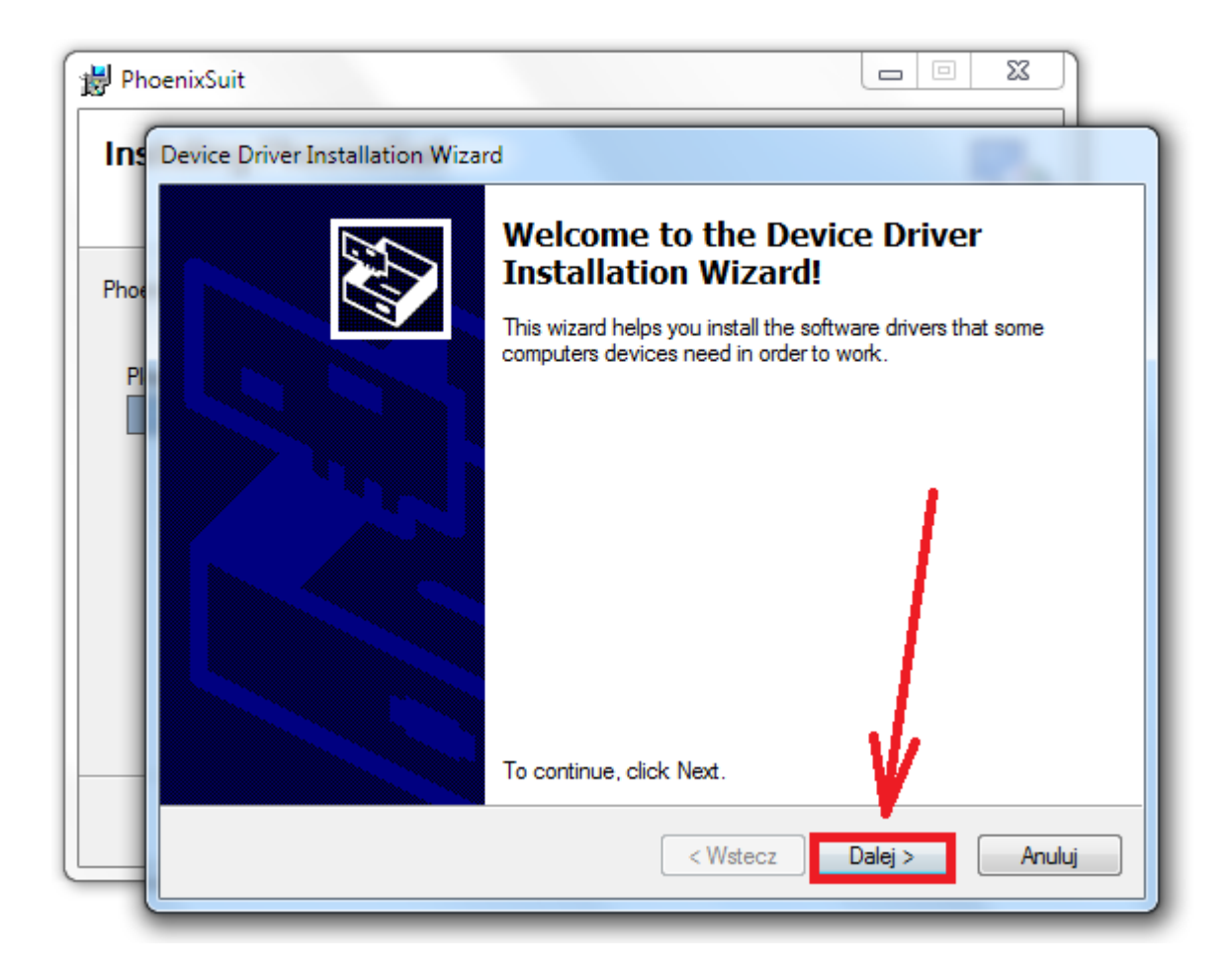

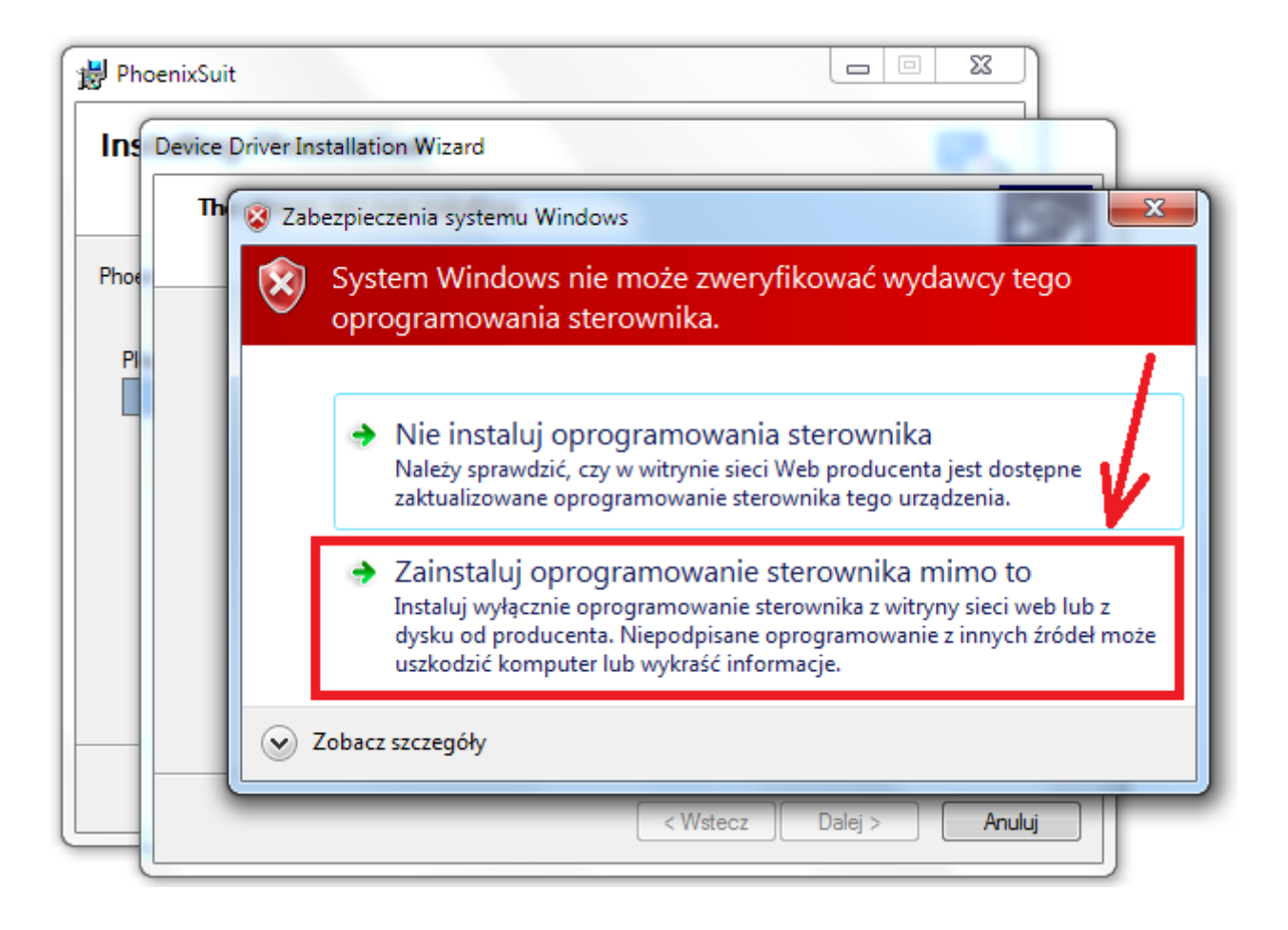

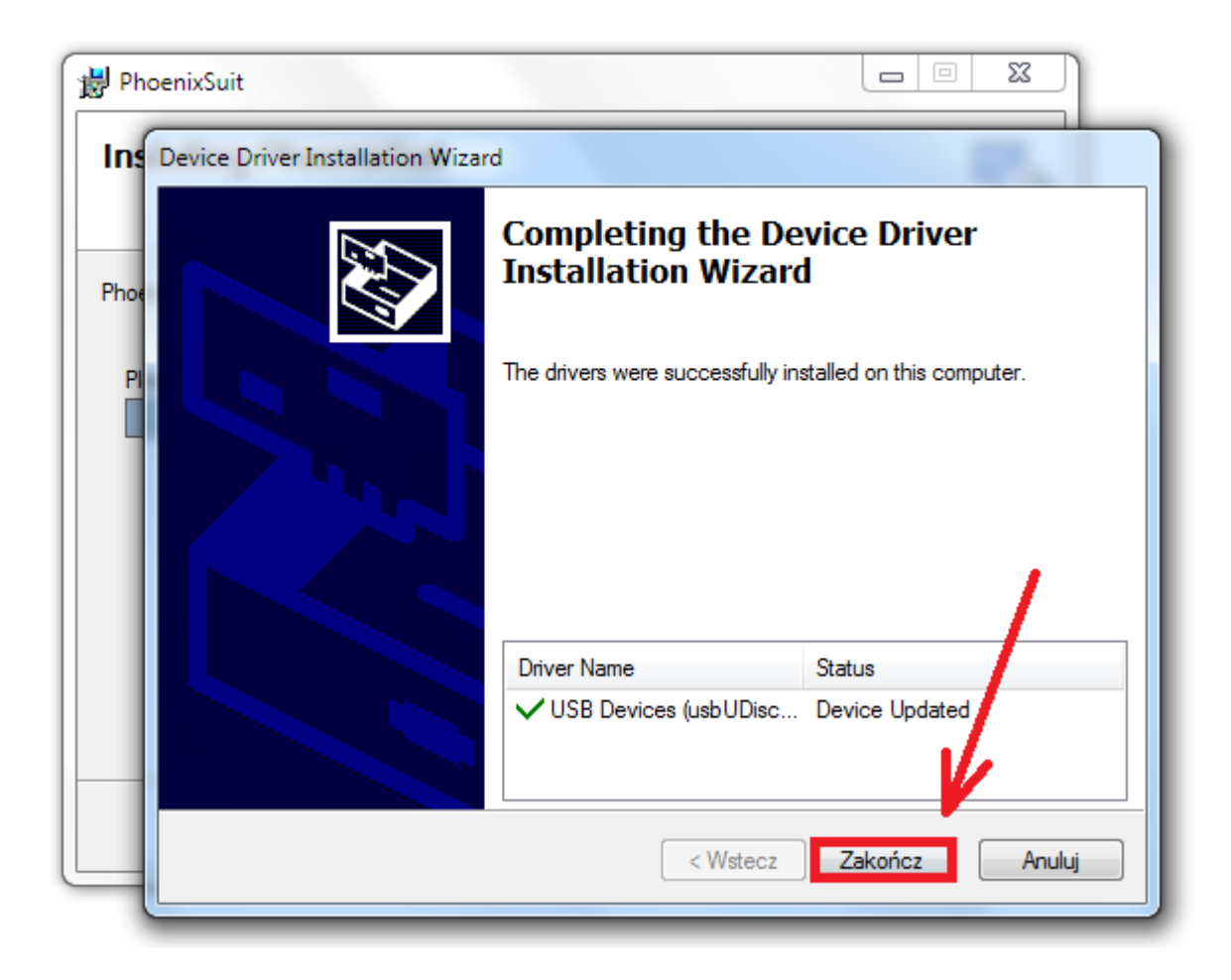

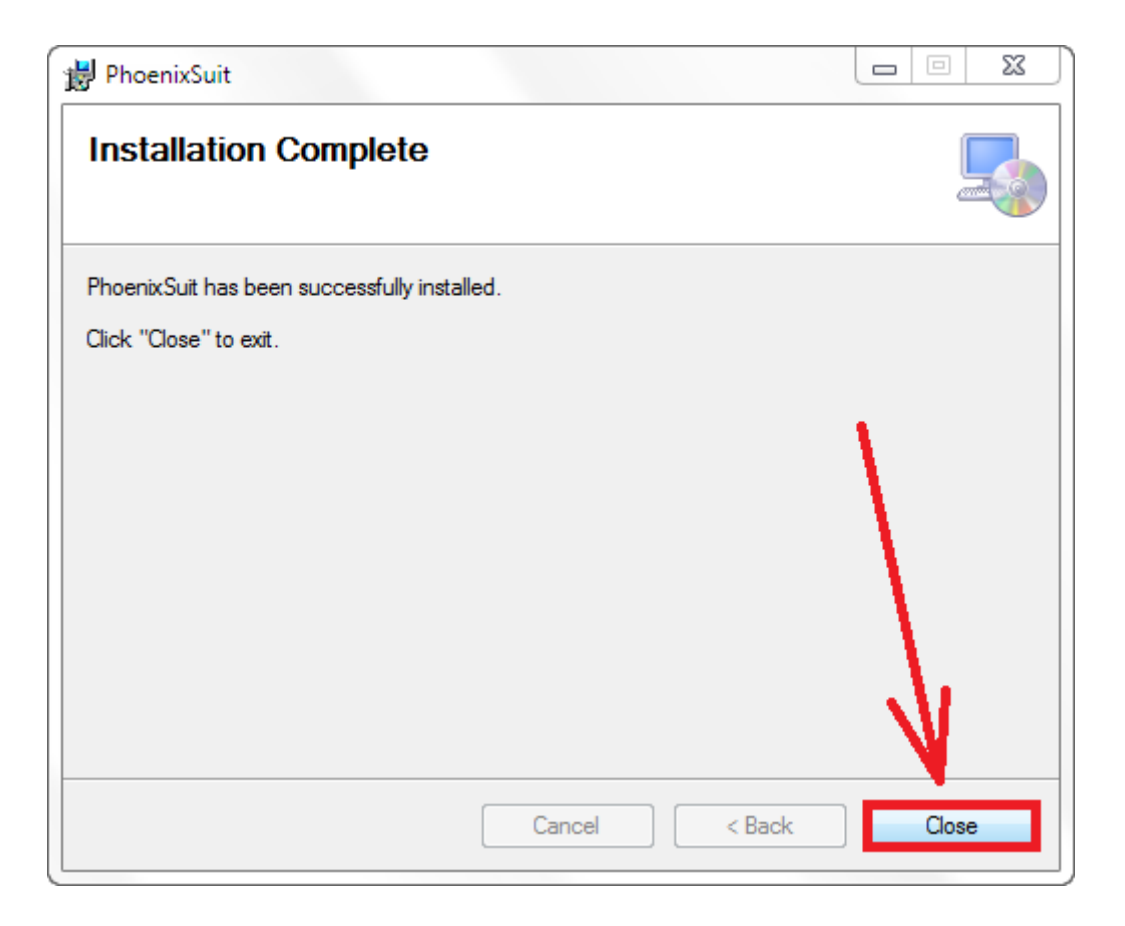

5. Uruchom zainstalowany na komputerze program **PhoenixSuit**, w programie pojawi się okno Informujące o dostępności nowszej wersji programu, wybierz opcję **Tak**, program zostanie zaktualizowany do najnowszej wersji, program uruchomi się automatycznie.

| Phoen<br>A Convince | TIX Suit<br>ced Firmware Tool                  | Home                                                            | Firmware           | Apk                              | A=<br>News        | [ <b>?</b> ] – ] × ] |
|---------------------|------------------------------------------------|-----------------------------------------------------------------|--------------------|----------------------------------|-------------------|----------------------|
|                     | PhoenixSuitVersi<br>Q<br>Dete<br>upgr<br>Are y | on Upgrader<br>cted a new ve<br>rade process.<br>/ou sure you u | rsionV1.07. Progra | m will be shu'dd<br>V1.07<br>Tak | own during the    |                      |
| Preparation         | Work:<br>1.Connect Devic                       | e to PC with                                                    | USB Cable 2. T     | urn On the Dev                   | ice's Adb(USB Del | bug Mode)            |
| No Device Attach!   |                                                |                                                                 |                    |                                  |                   | Phoenix Suit V1.0.5  |

| 🔏 PhoenixSuitVersion Upg | rader    | x |
|--------------------------|----------|---|
| Downloading file:Phoenix | Suit.exe |   |
|                          |          |   |
|                          |          |   |
|                          | Cancel   |   |

6. Uruchom w tablecie funkcję debugowania usb, opcja musi być zaznaczona Ustawienia > Opcje programistyczne > Debugowanie USB

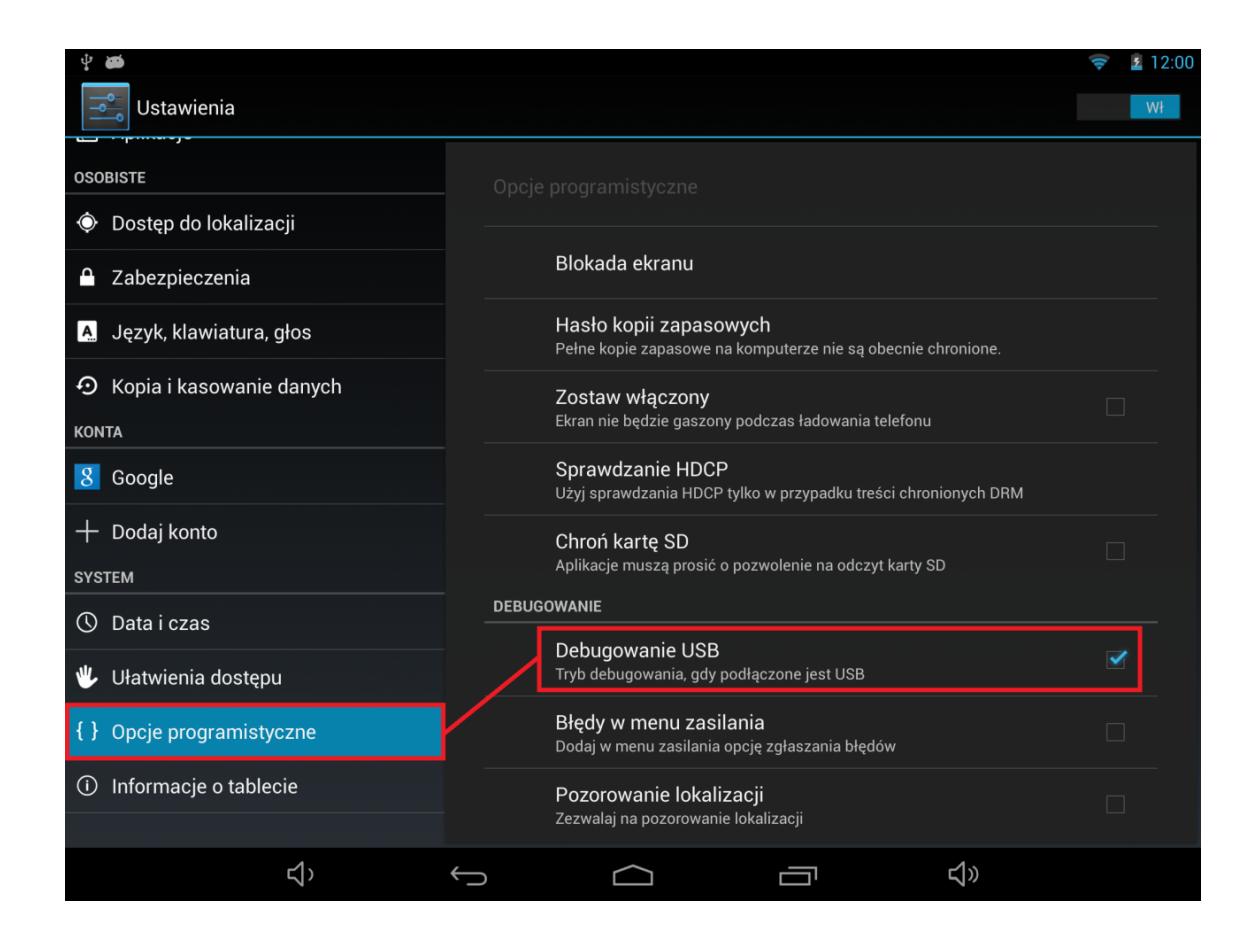

7. Podłącz tablet do komputera za pomocą kabla usb, program **PhoenixSuit** wyświetli szczegółowe informacje dotyczące tabletu (model, zastosowany procesor, zainstalowana wersja firmware itp.)

| PhoenixSuit<br>A Firmware Tool | Image: Point of the second second |
|--------------------------------|----------------------------------------------------------------------------------------------------|
|                                | Welcome to the PhoenixSuit Tool                                                                                                    |
|                                | Firmware version: v3.2.1 FreeTAB_9704_IPS2_X4<br>Firmware version: v3.2.1 FreeTAB_9704_IPS2_X4-3.2.1<br>Compile date: Środkowoeuropejski czas letni 2013-9-2 14:15:29<br>Android version: 4.2.2                                                                                                    |
|                                | Chip Type: QuadCore-A31Series<br>Kernel version: Linux version 3.3.0 (Igm@SzExdroid5) (gcc version 4.6.3 20120201<br>(prerelease) (crosstool-NG linaro-1.13.1-2012.02-20120222 - Linaro GCC<br>2012.02) ) #1 SMP PREEMPT Thu Jul 25 16:28:08 CST 2013                                                                                                    |
| Device Conne                   | ected<br>Please Enjoy the PhoenixSuit Tool                                                                                                    |
| Device Connected               | Phoenix Suit V1.0.7                                                                                                    |

 Przejdź do zakładki Firmware, kliknij w przycisk Image i wskaż plik o nazwie Firmware\_1004\_android\_4.2.2.img z wcześniej utworzonego katalogu Firmware\_1004\_android\_4.2.2, następnie kliknij Upgrade

| PhoenixSuit<br>A Convinced Firmware Tool<br>Home<br>Firmware<br>Apk                                          | 2 - X<br>2=<br>lews |
|----------------------------------------------------------------------------------------------------|---------------------|
| Please Select the Image File First<br>Upgrade                                                                |                     |
| Caution: Please Check the Device Power Before Upgrade.<br>Do not Unplug Device during the Upgrade Procedure. |                     |
| Device Connected                                                                                             | Phoenix Suit V1.0.7 |

| System → Firr                                                                                                    | nware_MODEL_android_WERSJA 🕨       | 🔹 🍫 🛛 Przeszukaj: Firm | ware_MODEL 🔎      |
|----------------------------------------------------------------------------------------------------|------------------------------------|------------------------|-------------------|
| Organizuj 🔻 Nowy folder                                                                                                    |                                    | :                      | • 🔟 🔞             |
| 🔶 Ulubione                                                                                                    | Nazwa                              | Data modyfikacji       | Тур               |
| Pulpit                                                                                                    | PhoenixSuit_v1.0.5                 | 2013-08-06 12:45       | Folder plików     |
| 🐌 Pobrane                                                                                                    | Firmware_MODEL_android_WERSJA      | 2013-06-04 17:03       | Plik obrazu dysku |
| 💷 Ostatnie miejsca                                                                                                    | 1                                  |                        |                   |
| <ul> <li>➢ Biblioteki</li> <li>➢ Apps</li> <li>➢ Dokumenty</li> <li>➢ Muzyka</li> <li>➢ Obrazy</li> <li>➢ Wideo</li> <li>֎ Grupa domowa ▼ </li> </ul> |                                    |                        | •                 |
| Nazwa plik                                                                                                    | u:                                 | Image Files (*.img     | J)                |
| Do not Linel                                                                                                    | ur Davice during the Hearada Proce | Otwórz 🔽               | Anuluj            |

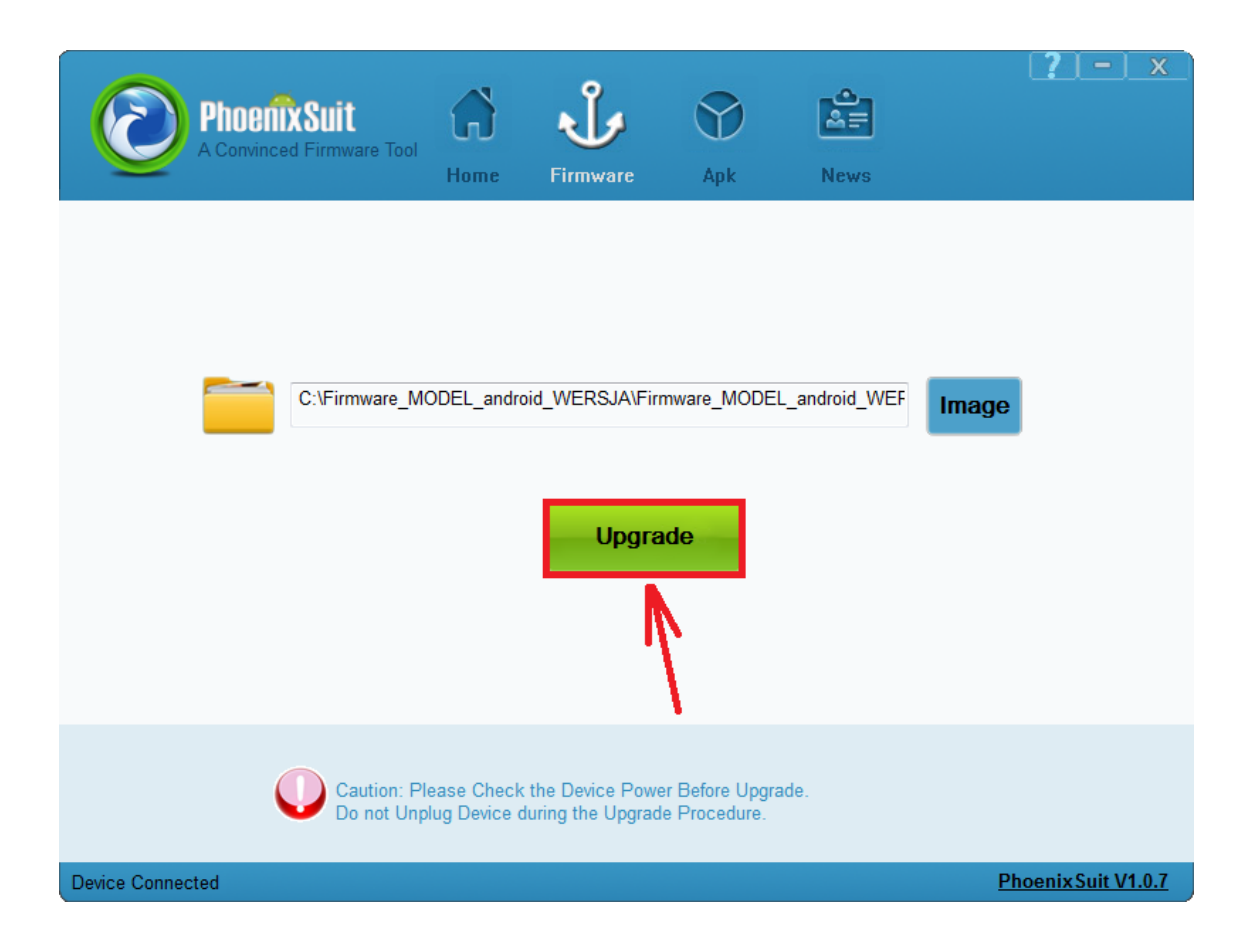

**9.** Gdy zostanie wyświetlone pytanie dotyczące formatowania pamięci w tablecie, kliknij **Yes**, program rozpocznie procedurę aktualizacji firmware, poczekaj kilka minut i nie odłączaj w tym czasie tabletu od komputera.

| PhoenixSuit<br>A Convinced Firmware Tool          | Home Firmware                                                                                  | Apk                              | News                      | ? - ×               |
|---------------------------------------------------|------------------------------------------------------------------------------------------------|----------------------------------|---------------------------|---------------------|
| PhoenixSuit     Tips: Does ma                     | andatory format?                                                                               | _                                | _                         |                     |
| Forced format<br>Select Yes, er<br>Select No, ent | will lead to files are missing,<br>nter the format upgrade mode<br>er the normal upgrade mode. | please back up<br>(Recommende    | p important files!<br>ed) |                     |
|                                                   | 1                                                                                              |                                  |                           |                     |
| Caution: P<br>Do not Un;                          | lease Check the Device Pow<br>plug Device during the Upgrad                                    | er Before Upgra<br>le Procedure. | ide.                      |                     |
| Begin to Upgrade Firmware to Device               |                                                                                                |                                  |                           | Phoenix Suit V1.0.7 |

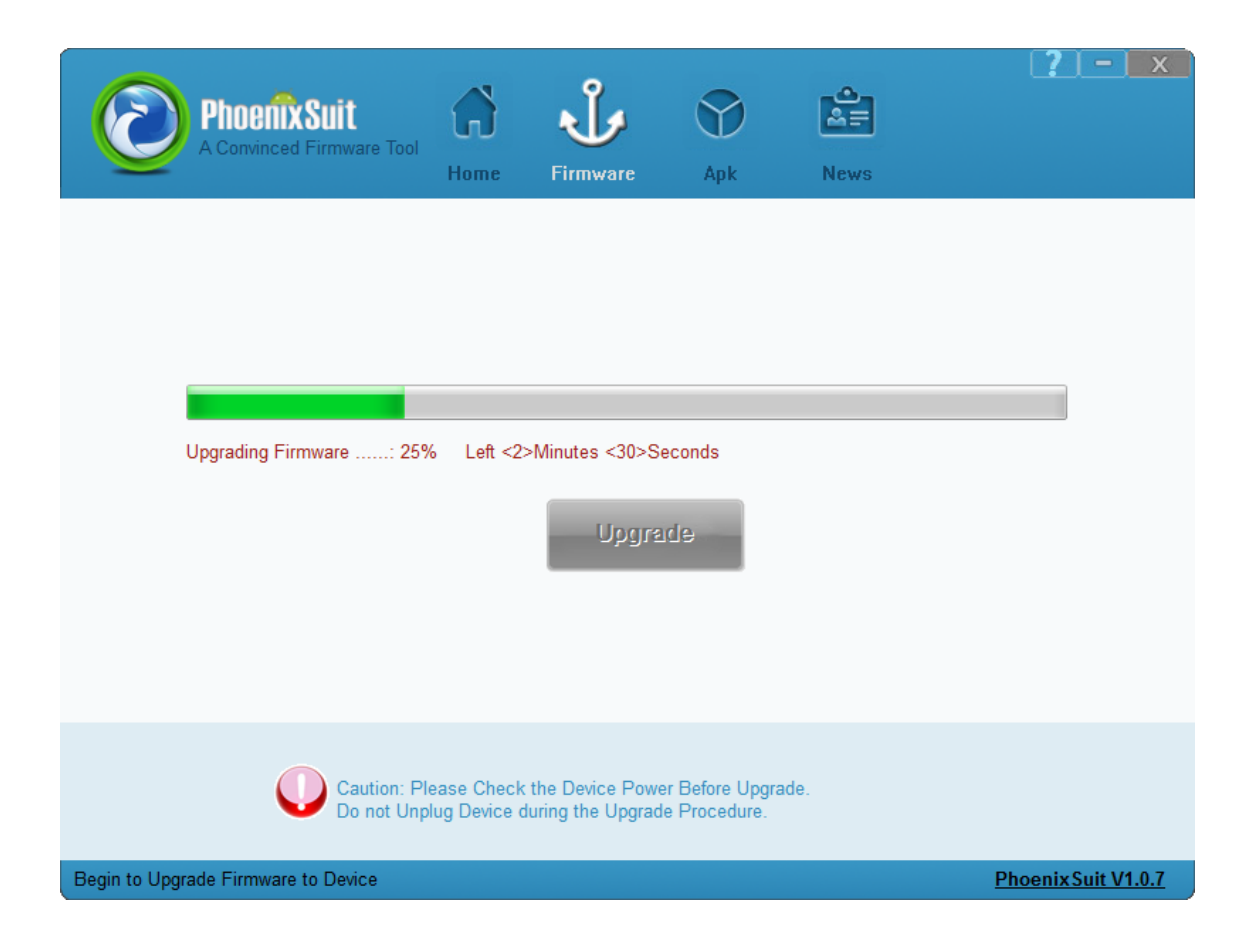

| Phoenix Suit<br>A Convinced Firmware | Tool Home                            | Firmware                             | Apk                              | News |                     |
|--------------------------------------|--------------------------------------|--------------------------------------|----------------------------------|------|---------------------|
| C:\Firm                              | PhoenixSuit                          | rade Firmware Su                     |                                  | F    | Image               |
| Cautio<br>Do not                     | n: Please Check<br>t Unplug Device ( | the Device Powe<br>during the Upgrad | er Before Upgra<br>le Procedure. | de.  |                     |
| Device Connected                     |                                      |                                      |                                  |      | Phoenix Suit V1.0.7 |

Aktualizacja została pomyślnie zainstalowana, wyłącz program i odłącz tablet od komputera

## Kontynuacja instrukcji od punktu nr.5, gdy tablet nie uruchamia się z różnych powodów np. system android został zawieszony i tablet zatrzymał się na napisie startowym

**10.** Uruchom zainstalowany na komputerze program **PhoenixSuit**, w programie pojawi się okno Informujące o dostępności nowszej wersji programu, wybierz opcję **Tak**, program zostanie zaktualizowany do najnowszej wersji, program uruchomi się automatycznie.

| Phoel<br>A Convin | Ced Firmware Tool                              | Home                                                           | Firmware           | Apk                              | News             | <b>?</b>   -   x   |
|-------------------|------------------------------------------------|----------------------------------------------------------------|--------------------|----------------------------------|------------------|--------------------|
|                   | PhoenixSuitVersi<br>Q<br>Dete<br>upgr<br>Are y | on Upgrader<br>cted a new ve<br>ade process.<br>/ou sure you u | rsionV1.07. Progra | m will be shu'dd<br>V1.07<br>Tak | own during the   |                    |
| Preparatior       | <b>Work:</b><br>1.Connect Devic                | e to PC with                                                   | USB Cable 2. T     | urn On the Dev                   | ice's Adb(USB De | bug Mode)          |
| No Device Attach! |                                                |                                                                |                    |                                  |                  | PhoenixSuit V1.0.5 |

| A PhoenixSuitVersion Upg | rader     | x |
|--------------------------|-----------|---|
| Downloading file:Phoenix | (Suit.exe |   |
|                          |           |   |
|                          |           |   |
|                          | Cancel    |   |

11. W programie **PhoenixSuit** przejdź do zakładki **Firmware**, następnie **kliknij** w przycisk **Image** i wskaż plik o nazwie **Firmware\_9702\_android\_4.2.2.img** z wcześniej utworzonego katalogu Firmware\_9702\_android\_4.2.2

Uwaga! Po wskazaniu pliku nie klikaj w przycisk Upgrade, wykonaj polecenie opisane w punkcie nr.12

| Please Select the Image File First Upgrade                                                                   |  |
|----------------------------------------------------------------------------------------------------|--|
|                                                                                                    |  |
| Caution: Please Check the Device Power Before Upgrade.<br>Do not Unplug Device during the Upgrade Procedure. |  |

| Crganizuj → Nowy fc                                                                                                    | <ul> <li>Firmware_MODEL_android_WERS.</li> </ul> | A 🕨 👻 🍫 Przeszukaj                                        | j: Firmware_MODEL ♀                                  |
|----------------------------------------------------------------------------------------------------|--------------------------------------------------|-----------------------------------------------------------|------------------------------------------------------|
| <ul> <li>✓ Ulubione</li> <li>■ Pulpit</li> <li>● Pobrane</li> <li>③ Ostatnie miejsca</li> <li>■ Dysk Google</li> <li>■ Biblioteki</li> <li>● Apps</li> <li>■ Dokumenty</li> <li>● Muzyka</li> <li>■ Obrazy</li> <li>■ Wideo</li> </ul> | Nazwa PhoenixSuit_v1.0.5 Firmware_MODEL_android  | Data modyfika<br>2013-08-06 12:<br>_WERSJA 2013-06-04 17: | ıcji Typ<br>45 Folder plików<br>03 Plik obrazu dysku |
| Grupa domowa<br>Nazw                                                                                                    | •  •  •  •  •  •  •  •  •  •  •  •  •  •         | III Image Files<br>Otwórz                                 | (*.img)  Anuluj                                      |

| $\odot$       | Phoenix Suit<br>A Convinced Firmware Tool | Home                       | <b>J</b><br>Firmware                 | Apk                             | News          | [ <b>?</b> ] – ] × ] |
|---------------|-------------------------------------------|----------------------------|--------------------------------------|---------------------------------|---------------|----------------------|
|               | C:\Firmware_M                             | ODEL_andro                 | id_WERSJA\Firr<br>Upgra              | mware_MODEI<br>de               | L_android_WEF | Image                |
| No Device Att | Caution: Pl<br>Do not Unp                 | ease Check<br>lug Device d | the Device Powe<br>luring the Upgrad | er Before Upgra<br>e Procedure. | ade.          | Phoenix Suit V1 0.7  |

- 12. Wyłącz tablet przyciskiem Power (jeśli jest zawieszony trzymaj 10 sekund przycisk Power) Wciśnij i przytrzymaj wciśnięty przycisk Esc, trzymając cały czas wciśnięty przycisk Esc połącz tablet z komputerem za pomocą kabla usb, po jego połączeniu trzymając cały czas wciśnięty przycisk ESC, przyciskaj 3x przycisk Power, zwolnij z nacisku przycisk Esc. Tablet zostanie wykryty przez system i rozpocznie się instalacja sterowników wymaganych do uruchomienia procesu aktualizacji, operacja może potrwać 2-3 minuty, w tym czasie pojawią się różne informacje systemowe w prawym dolnym rogu systemu (chmurki z informacją o instalacji sterowników)
- **13.** Gdy system zainstaluje sterowniki, w oknie programu PhoenixSuit zostanie wyświetlone pytanie dotyczące formatowania pamięci w tablecie, kliknij **Yes**, program rozpocznie procedurę aktualizacji firmware, poczekaj kilka minut i nie odłączaj w tym czasie tabletu od komputera.

| $\odot$      | Phoenix Suit<br>A Convinced Firmware Tool                                                                                                    | Home Fin                                 | nware Apk                                     | News          | ? – ×              |  |  |
|--------------|----------------------------------------------------------------------------------------------------|------------------------------------------|-----------------------------------------------|---------------|--------------------|--|--|
|              | PhoenixSuit                                                                                                    |                                          |                                               |               |                    |  |  |
|              | Tips: Does mandatory format? Forced format will lead to files are missing, please back up important files! Select Yes, enter the format upgrade mode. Select No, enter the normal upgrade mode. (Recommended) Yes No |                                          |                                               |               |                    |  |  |
|              |                                                                                                    | 1                                        |                                               |               |                    |  |  |
|              | Caution: Pl<br>Do not Unp                                                                                                    | ease Check the De<br>lug Device during t | evice Power Before Up<br>he Upgrade Procedure | ograde.<br>e. |                    |  |  |
| Begin to Upg | rade Firmware to Device                                                                                                    |                                          |                                               |               | PhoenixSuit V1.0.7 |  |  |

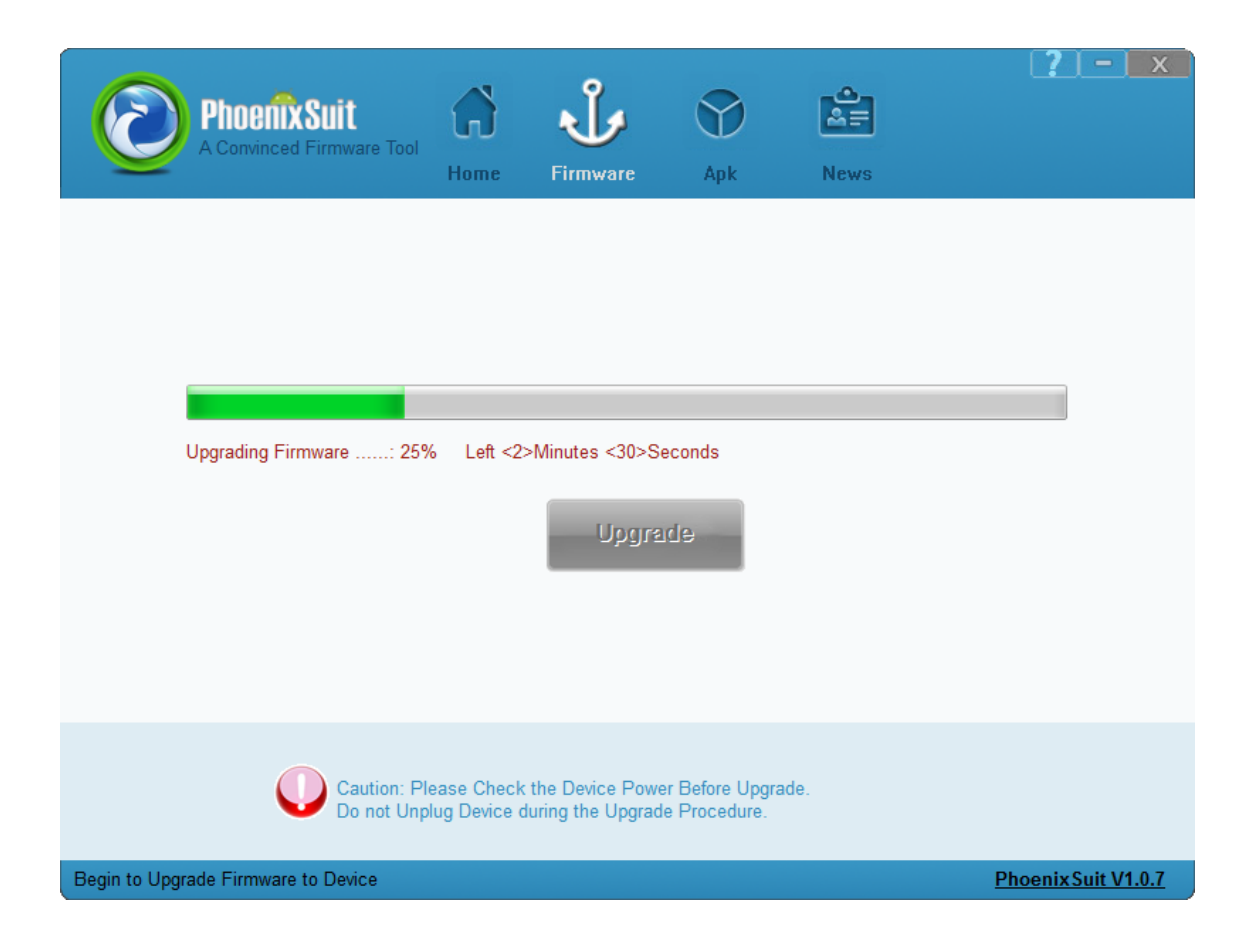

| Phoenix Suit     | rare Tool                                     | <b>J</b><br>Firmware                 | Apk                              | News |                     |
|------------------|-----------------------------------------------|--------------------------------------|----------------------------------|------|---------------------|
| C:\Fim           | n PhoenixSuit                                 | ade Firmware Su                      | cceed                            | F    | Image               |
|                  | aution: Please Check<br>o not Unplug Device c | the Device Powe<br>luring the Upgrad | er Before Upgrad<br>e Procedure. | de.  |                     |
| Device Connected |                                               |                                      |                                  |      | Phoenix Suit V1.0.7 |

Aktualizacja została pomyślnie zainstalowana, wyłącz program i odłącz tablet od komputera